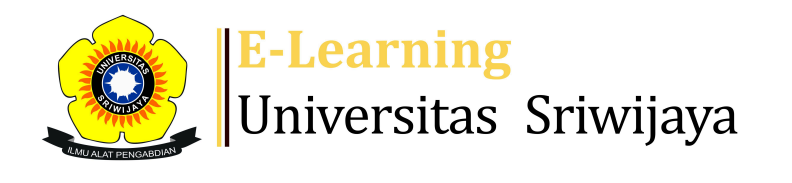

A

Sessions

1

2

3

4

6

7

Wed 21 Aug 2024 12:30PM - 2:20PM

Wed 28 Aug 2024 12:30PM - 2:20PM

Wed 4 Sept 2024 12:30PM - 2:20PM

Wed 11 Sept 2024 12:30PM - 2:20PM

5 Wed 18 Sept 2024 12:30PM - 2:20PM

Wed 25 Sept 2024 12:30PM - 2:20PM

Wed 2 Oct 2024 12:30PM - 2:20PM

Searc

0

Dashboard Homepages-UNSRI My courses Courses Help Helpdesk Dashboard > My courses > 2425-01-PPT4005 KLINIK TANAMAN > General > Daftar Hadir Kelas HPT > Daftar Hadir Kelas HPT 2425-01-PPT4005 KLINIK TANAMAN Daftar Hadir Kelas HPT Administration Attendance administration Settings Add session Sessions Report Import Export Status set Temporary users Locally assigned roles Permissions 2 Check permissions All × All past Months Weeks Days All Filters Date Time Туре Description Actions breakdown

196207101988111001; Dr. Ir.

196207101988111001; Dr. Ir.

196207101988111001; Dr. Ir.

196207101988111001; Dr. Ir.

196207101988111001; Dr. Ir.

196207101988111001; Dr. Ir.

196502191989031004; Dr. Ir.

Harman Hamidson, M.P

Harman Hamidson, M.P

Harman Hamidson, M.P

Harman Hamidson, M.P

Harman Hamidson, M.P

Harman Hamidson, M.P

Chandra Irsan, M.Si

Group: 2425-01-PPT4005-

Group: 2425-01-PPT4005-

Group: 2425-01-PPT4005-

Group: 2425-01-PPT4005-

Group: 2425-01-PPT4005-

Group: 2425-01-PPT4005-

Group: 2425-01-PPT4005-

L01 KLINIK TANAMAN

L01 KLINIK TANAMAN

L01 KLINIK TANAMAN

L01 KLINIK TANAMAN

L01 KLINIK TANAMAN

L01 KLINIK TANAMAN

L01 KLINIK TANAMAN

| Ā | Competency |
|---|------------|
|   | Logs       |

👌 🎝 🗙 🗆

🔶 🕁 🗙 \tag

🔶 🕹 🗙 🗆

🔶 🏠 🗙 🗌

👌 🎝 🗙 🗆

👌 🏶 🗙 🗆

\* & X

🔥 Backup

Restore

Course administration

## 📥 Navigation

Dashboard Site home Site pages My courses 2425-01-PIT5021 PRODUKSI DAN FORMULASI MIKROBA ANT...

| #  | Date            | Time             | Туре                                          | Description                                        |        | Actions        |
|----|-----------------|------------------|-----------------------------------------------|----------------------------------------------------|--------|----------------|
| 8  | Wed 9 Oct 2024  | 12:30PM - 2:20PM | Group: 2425-01-PPT4005-<br>L01 KLINIK TANAMAN | 196502191989031004; Dr. lr.<br>Chandra Irsan, M.Si |        | <b>€ ☆ X</b> □ |
| 9  | Wed 16 Oct 2024 | 12:30PM - 2:20PM | Group: 2425-01-PPT4005-<br>L01 KLINIK TANAMAN | 196502191989031004; Dr. lr.<br>Chandra Irsan, M.Si |        | <b>č ⇔ X</b> □ |
| 10 | Wed 23 Oct 2024 | 12:30PM - 2:20PM | Group: 2425-01-PPT4005-<br>L01 KLINIK TANAMAN | 196502191989031004; Dr. lr.<br>Chandra Irsan, M.Si |        | <b>е ⇔ Х</b> □ |
| 11 | Wed 30 Oct 2024 | 12:30PM - 2:20PM | Group: 2425-01-PPT4005-<br>L01 KLINIK TANAMAN | 196502191989031004; Dr. lr.<br>Chandra Irsan, M.Si |        | <b>è ⇔ X</b> □ |
| 12 | Wed 6 Nov 2024  | 12:30PM - 2:20PM | Group: 2425-01-PPT4005-<br>L01 KLINIK TANAMAN | 198510172015105201; Arsi, S<br>M.Si.               | .P.,   | ¢ \$ X □       |
| 13 | Wed 13 Nov 2024 | 12:30PM - 2:20PM | Group: 2425-01-PPT4005-<br>L01 KLINIK TANAMAN | 198510172015105201; Arsi, S<br>M.Si.               | .P.,   | ¢ \$ X □       |
| 14 | Wed 20 Nov 2024 | 12:30PM - 2:20PM | Group: 2425-01-PPT4005-<br>L01 KLINIK TANAMAN | 198510172015105201; Arsi, S<br>M.Si.               | .P.,   | ¢ \$ X □       |
| 15 | Wed 27 Nov 2024 | 12:30PM - 2:20PM | Group: 2425-01-PPT4005-<br>L01 KLINIK TANAMAN | 198510172015105201; Arsi, S<br>M.Si.               | .P.,   | <b>⋵ क X</b> □ |
| 16 | Wed 4 Dec 2024  | 12:30PM - 2:20PM | Group: 2425-01-PPT4005-<br>L01 KLINIK TANAMAN | 198510172015105201; Arsi, S<br>M.Si.               | .P.,   | <b>⋵ क X</b> □ |
| ?) |                 |                  |                                               |                                                    | Choose | ✓ ок           |

🗐 Dosen : Harman hamidson, Chandra Irsan, Arsi 🚵 Daftar Hadir Kelas НРТ Topic 1 Topic 2 Topic 3 Topic 4 Topic 5 Topic 6 Topic 7 Topic 8 Topic 9 Topic 10 Topic 11 Topic 12 Topic 13 Topic 14 Topic 15 Topic 16 Topic 17 2425-01-PPT4002 PENYAKIT PENTING TANAMAN UTAMA 2425-01-PPT3108 IDENTIFIKASI PENYAKIT TANAMAN

2425-01-PAE3101 HAMA DAN PENYAKIT TANAMAN

2425-01-PPT4005 KLINIK

TAHUNAN

TANAMAN

The Badges

Grades General

Participants

**A** Competencies

2425-01-PPT1105-NEMATOLOGI 2425-01-PPT2104 MIKROBIOLOGI PERTANIAN Courses

Help and documentation